## Ako sa pripojiť k domácej wifi sieti s Windows 8

1. V úvodnej obrazovke si zvoľte tlačidlo *Desktop* alebo stlačte naraz tlačidlá *Windows + D* na klávesnici.

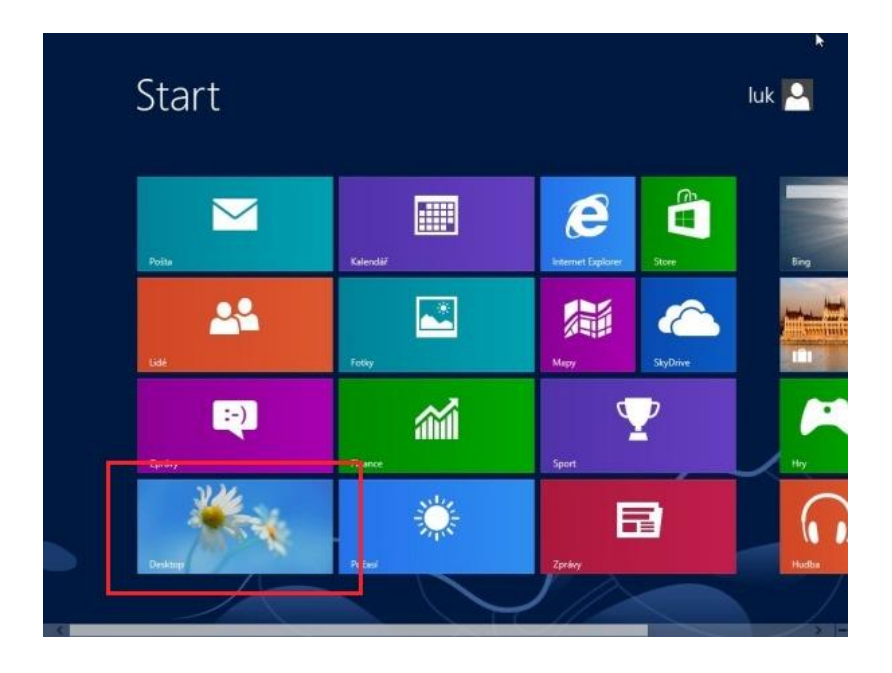

2. Stlačte ikonku bezdrôtových sietí pravým tlačidlom. Otvorte *Centrum sieťových pripojení a zdieľaní.* 

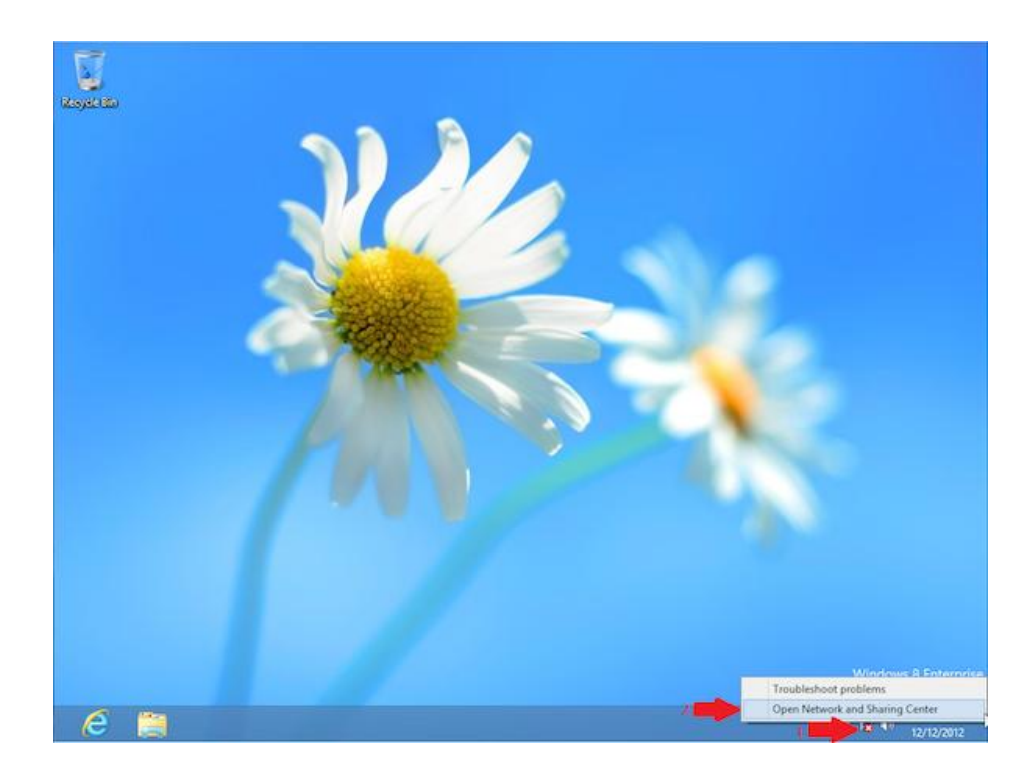

3. Zvoľte možnosť Nastaviť nové pripojenia a sieť.

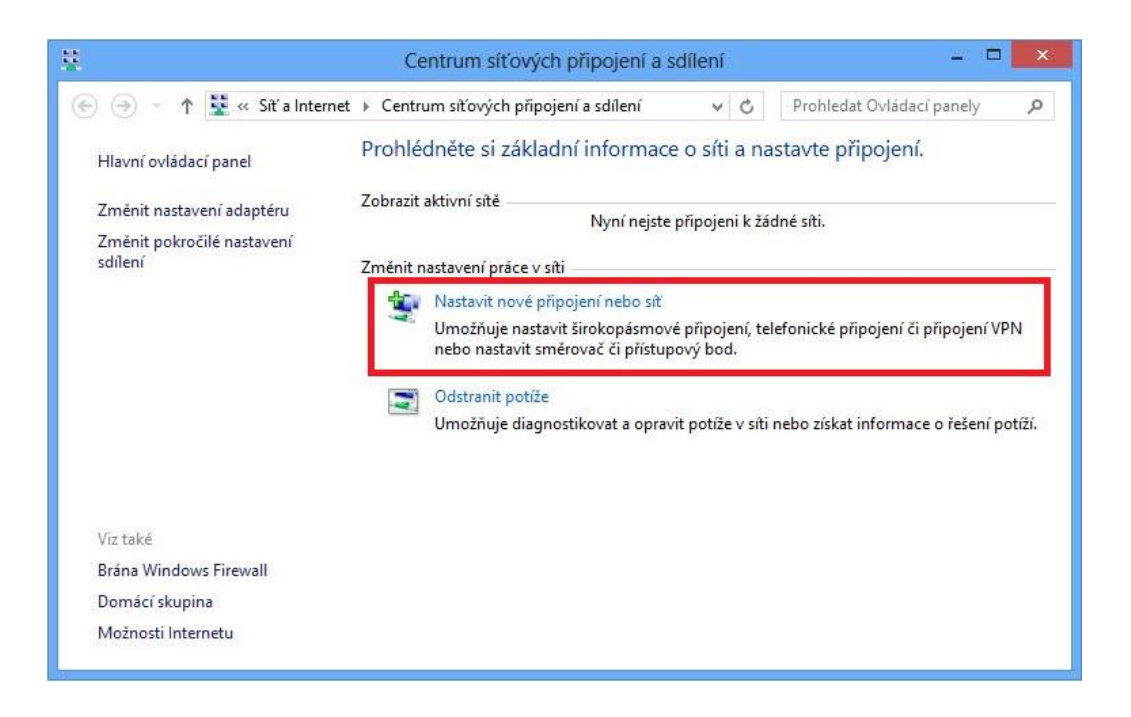

4. Vyberte možnosť Ručne pripojiť k bezdrôtovej sieti.

| Zvolte | e možnost připojení.                                                                                            |
|--------|----------------------------------------------------------------------------------------------------|
| K      | Připojit k Internetu<br>Nastaví širokopásmové nebo telefonické připojení k Internetu.                           |
| 2      | Nastavit novou síť<br>Nastavte nový směrovač nebo přístupový bod.                                               |
|        | Ručně připojit k bezdrátové síti<br>Připojení ke skryté síti nebo vytvoření nového bezdrátového 💭 jilu          |
| 0      | Připojit k firemní síti<br>Nastaví telefonické připojení nebo připojení virtuální privátní sítě k firemní síti. |
| 2      |                                                                                                    |

5. Ďalšie údaje vyplňte podľa nasledujúcich krokových inštrukcií.

| 🚱 🔬 Manuálne vytvoreni                                                              | e pripojenia k bezdrôtovej sieti |  |  |
|-------------------------------------------------------------------------------------|----------------------------------|--|--|
| Zadajte informácie pre bezdrôtovú sieť, ktorú chcete pridať                         |                                  |  |  |
| Názov <u>s</u> iete:                                                                | 1. korex                         |  |  |
| Typ za <u>b</u> ezpečenia:                                                          | 2. WPA-Personal 🔹                |  |  |
| Typ šif <u>r</u> ovania:                                                            | <b>3.</b> AES •                  |  |  |
| Kľúč zab <u>e</u> zpečenia:                                                         | 4. ●●●●●                         |  |  |
| ✓ Spustiť toto pripojenie automaticky                                               |                                  |  |  |
| Pripojiť aj v prípade, že sieť nevysiela                                            |                                  |  |  |
| Upozornenie. Ak vyberiete túto možnosť, údaje v počítači môžu byť vystavené riziku. |                                  |  |  |
|                                                                                     |                                  |  |  |
|                                                                                     |                                  |  |  |
|                                                                                     | 5. Ď <u>a</u> lej Zrušiť         |  |  |

6. Po pridaní siete do profilu si zvoľte Zmenu nastavenia pripojenia.

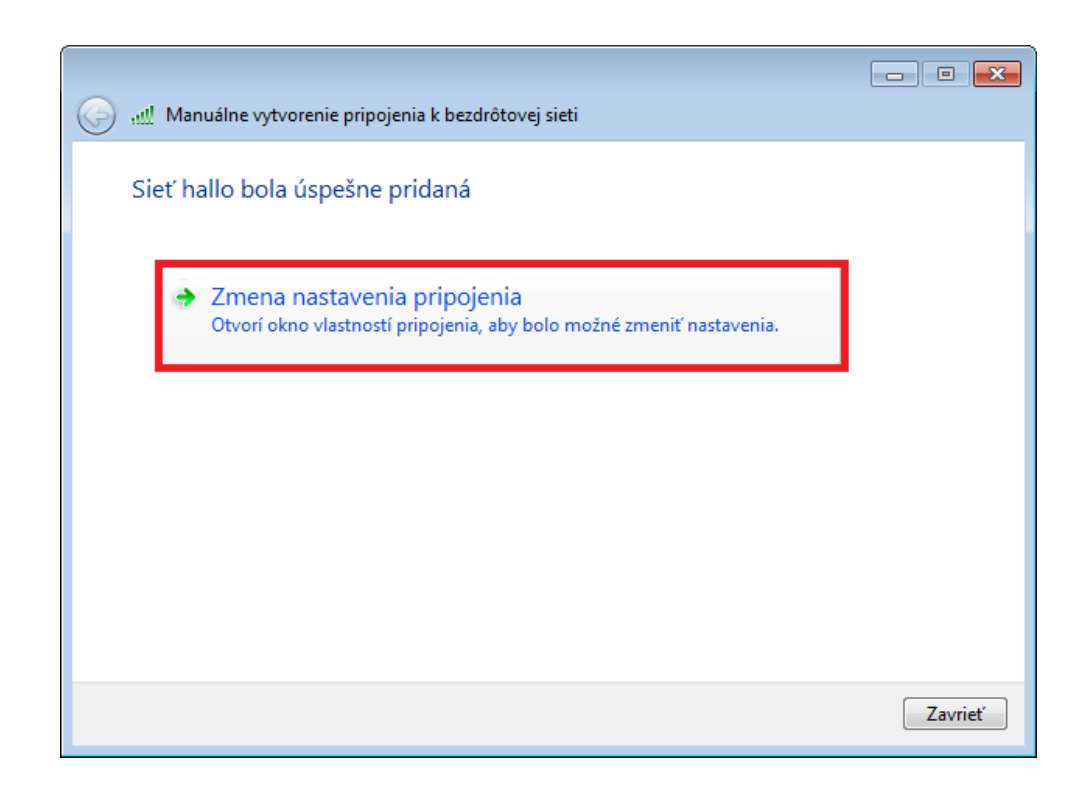

7. Postupujte podľa nasledujúcich krokových inštrukcií.

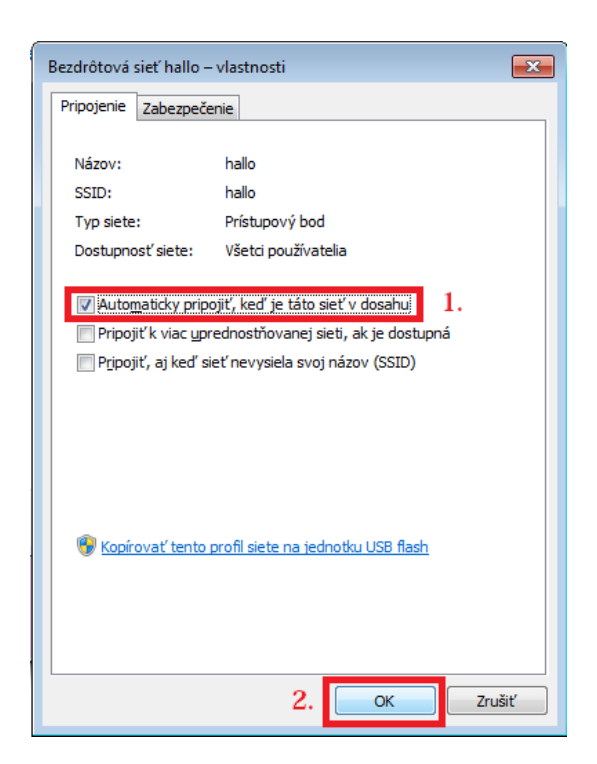

8. Úspešne ste pridali KOREX sieť.

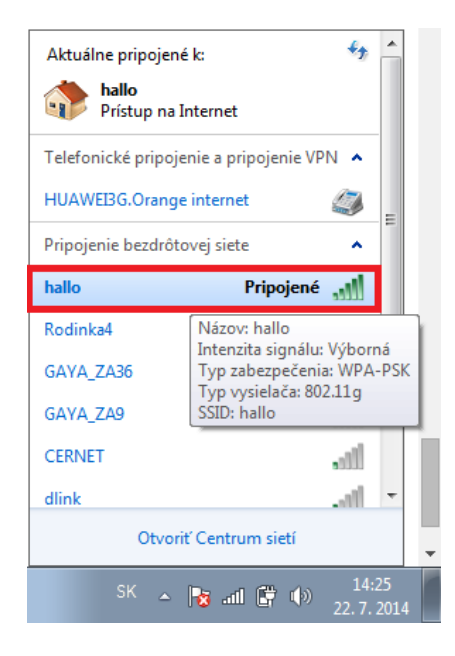